# คู่มือ E-service

เทศบาลตำบลบ้านต๋อม อำเภอเมืองพะเยา จังหวัดพะเยา

## การเข้าใช้งานระบบ e-service

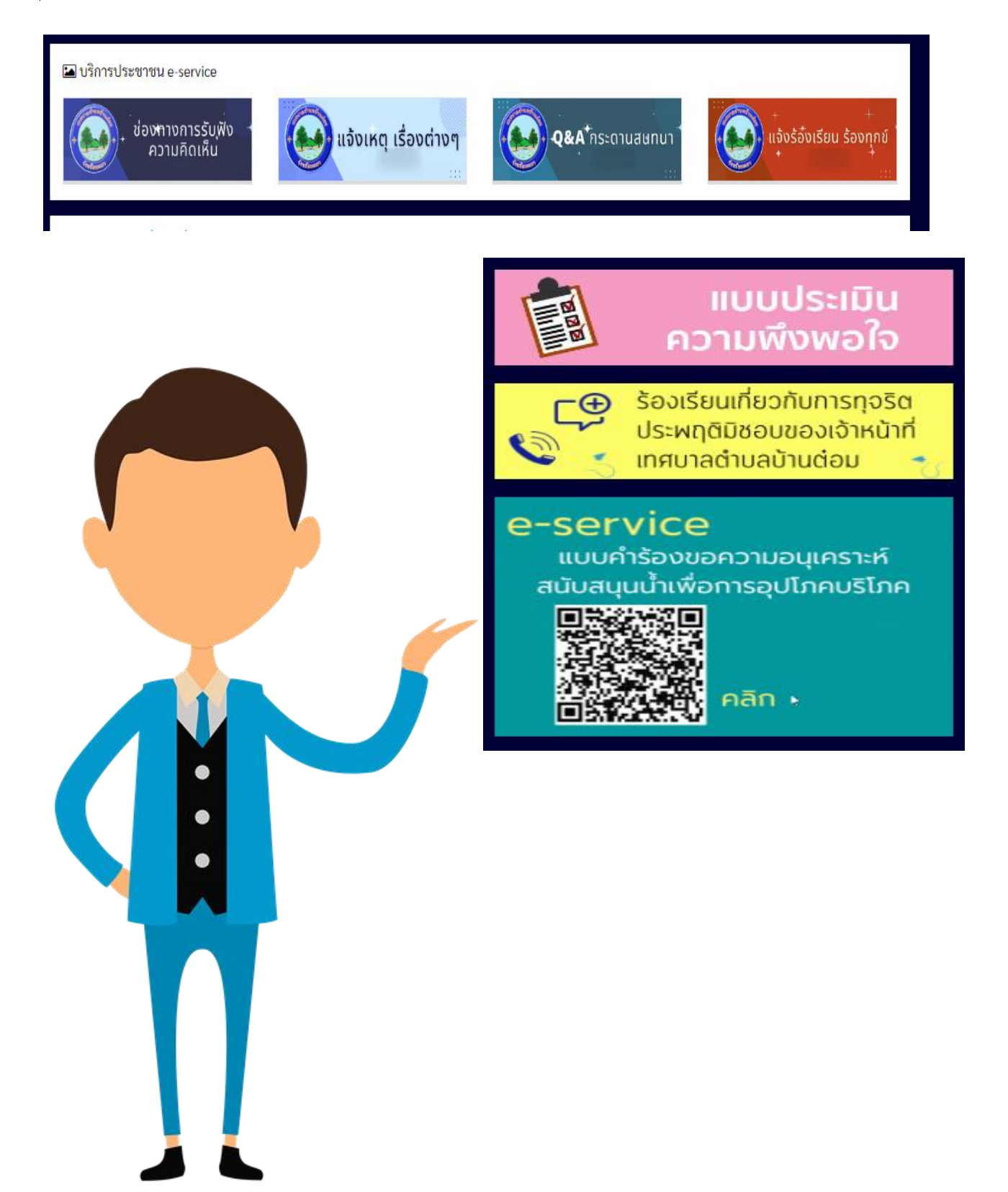

### <u>การแสดงความคิดเห็น</u>

๑.เลือก "ช่องทางการรับฟังความคิดเห็น"

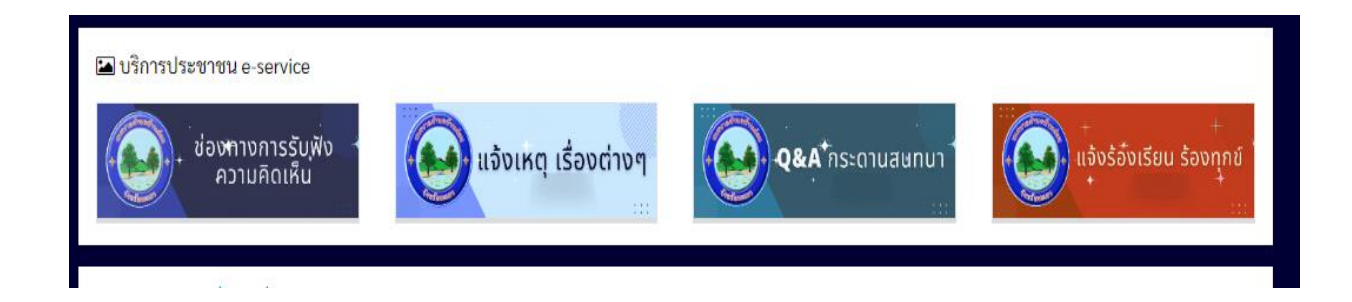

๒.เลือก "เขียนข้อความ" เพื่อแสดงความคิดเห็น <u>https://tambontom.go.th/comment.php</u>

|       |           |          | เขียนข้อความ |
|-------|-----------|----------|--------------|
| ลำดับ | หัวเรื่อง | ผู้เขียน | วัน เดือน ปี |
|       |           |          |              |

๓.กรอกข้อมูลส่วนบุคคล และรายละเอียดที่ต้องการแสดงความคิดเห็น

| nail                          |   |               |
|-------------------------------|---|---------------|
| กรุณากรอก email               |   |               |
| เรศัพท์                       |   |               |
| กรุณากรอก โทรศัพท์            |   |               |
| วเรื่อง                       |   |               |
| กรุณากรอก ซื่อเรื่องร้องเรียน |   |               |
| ยละเอียด                      | 4 |               |
|                               |   | ส่งข้อมูล ปิด |

### การแจ้งเหตุเรื่องต่างๆ

๑.เลือก "แจ้งเหตุเรื่องต่างๆ" <u>https://tambontom.go.th/notify.php</u>

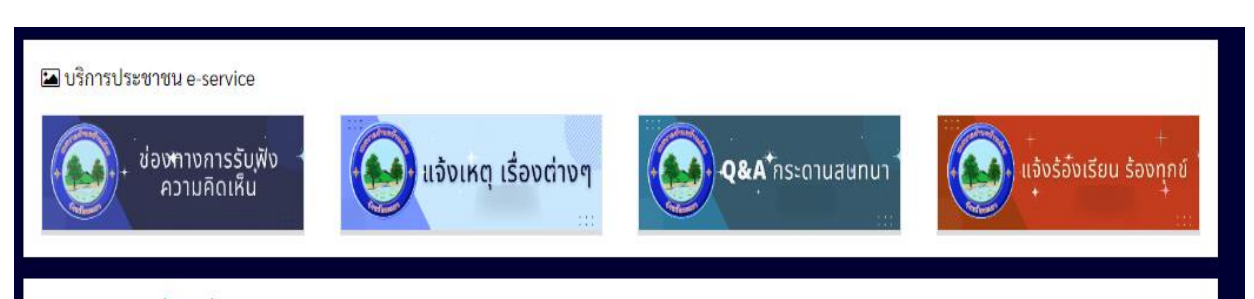

# ๒.เลือก "เขียนข้อความ" เพื่อแสดงความคิดเห็น

|       |                                               |                   | เขียนข้อความ        |
|-------|-----------------------------------------------|-------------------|---------------------|
| ลำดับ | หัวเรื่อง                                     | ผู้เซียน          | วัน เดือน ปี        |
| 1     | น้ำประปาหมู่บ้านไหลเบามาก แจ้งไปไม่มีการแก้ใข | weerapath lekpach | 2022-10-06 18:53:45 |
| 2     | น้ำประปาหมู่บ้านไหลเบามาก แจ้งไปไม่มีการแก้ใข | weerapath lekpach | 2022-10-06 18:51:15 |
| 3     | น้ำประปาหมู่บ้านไหลเบามาก แจ้งไปไม่มีการแก้ใข | weerapath lekpach | 2022-10-06 18:51:09 |

### ๓.กรอกข้อมูลส่วนบุคคล และรายละเอียดที่ต้องการแสดงความคิดเห็น

| กรุณากรอก ชื่อ - สกุล         |  |   |               |
|-------------------------------|--|---|---------------|
| Email                         |  |   |               |
| กรุณากรอก email               |  |   |               |
| ทรศัพท์                       |  |   |               |
| กรุณากรอก โทรศัพท์            |  |   |               |
| ชื่อเรื่อง                    |  |   |               |
| กรุณากรอก ชื่อเรื่องร้องเรียน |  |   |               |
| ายละเอียด                     |  | ~ |               |
|                               |  |   | ส่งข้อมูล ปิด |
|                               |  |   |               |

#### <u>Q&A กระดานถามตอบ</u>

๑.เลือก "Q&A กระดานถามตอบ" https://tambontom.go.th/webboard.php

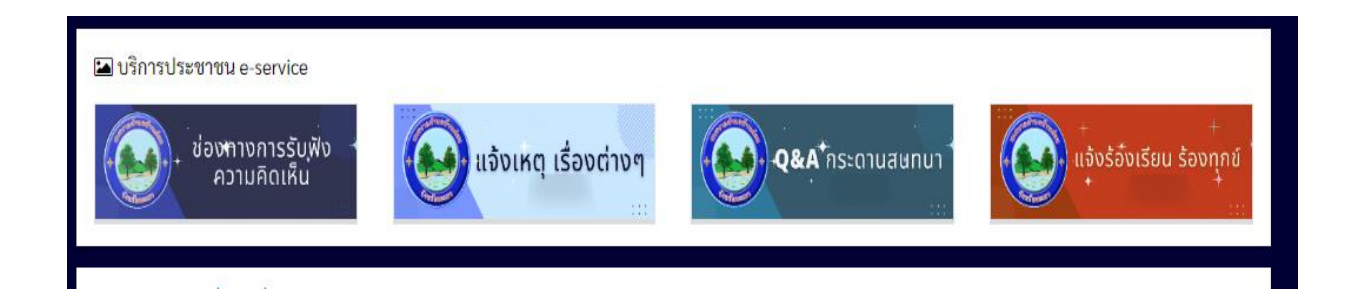

### ๒.เลือก "เขียนข้อความ" เพื่อแสดงความคิดเห็น

|       |                                |          | เขียนข้อความ        |
|-------|--------------------------------|----------|---------------------|
| ลำดับ | หัวเรื่อง                      | ผู้เขียน | วัน เดือน ปี        |
| 1     | สอบถามเรื่องการเปิดเสียงตามสาย | ชาวบ้าน  | 2022-05-18 14:14:11 |

### ๓.กรอกข้อมูลส่วนบุคคล และรายละเอียดที่ต้องการแสดงความคิดเห็น

| ส่งข้อมูล ปิด |
|---------------|
|               |

### <u>แจ้งเหตุร้องเรียนร้องทุกข์</u>

๑.เลือก "แจ้งเหตุร้องเรียนร้องทุกข์" <u>https://tambontom.go.th/complain.php</u>

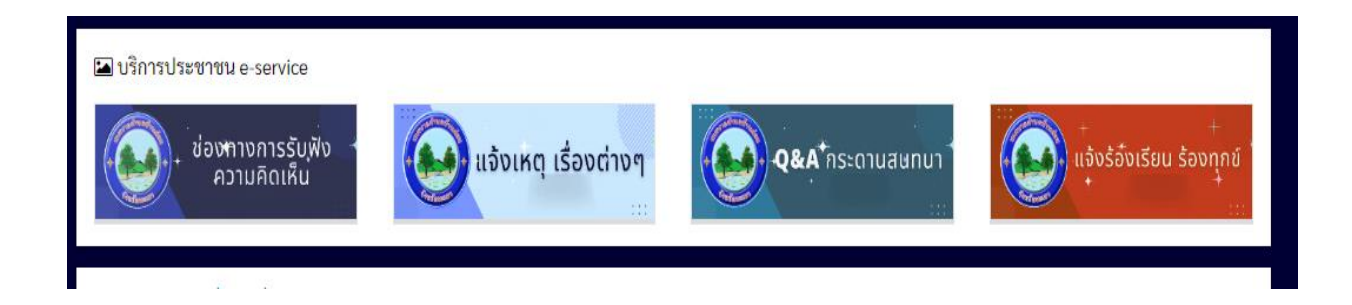

### ๒.เลือก "เขียนข้อความ" เพื่อแสดงความคิดเห็น

|       |                |          | เขียนข้อความ        |
|-------|----------------|----------|---------------------|
| ลำดับ | หัวเรื่อง      | ผู้เขียน | วัน เดือน ปี        |
| 1     | น้ำไม่พอใช้คับ | ภูฟ้า    | 2023-06-02 23:38:18 |
| 2     | น้ำไม่พอใช้คับ | ภูฟ้า    | 2023-06-02 23:38:15 |
| 3     | น้ำไม่พอใช้คับ | ภูฟ้า    | 2023-06-02 23:38:14 |
|       | <u>5 4 9</u>   | _ 29_    | 0000 07 00 00 10    |

### ๓.กรอกข้อมูลส่วนบุคคล และรายละเอียดที่ต้องการแสดงความคิดเห็น

| กรุณากรอก ชื่อ - สกุล         |  |   |               |
|-------------------------------|--|---|---------------|
| Email                         |  |   |               |
| กรุณากรอก email               |  |   |               |
| โทรศัพท์                      |  |   |               |
| กรุณากรอก โทรศัพท์            |  |   |               |
| ชื่อเรื่อง                    |  |   |               |
| กรุณากรอก ชื่อเรื่องร้องเรียน |  |   |               |
| รายละเอียด                    |  | A |               |
|                               |  |   | ส่งข้อมูล ปิด |
|                               |  |   |               |